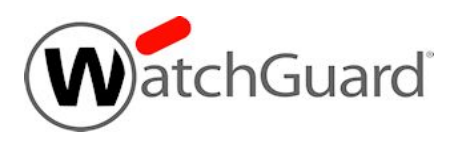

## Fireware v12.4.1 Update 1 Release Notes

| Supported Devices               | Firebox T10, T15, T30, T35, T50, T55, T70, M200, M270,<br>M300, M370, M400, M440, M470, M500, M570, M670, M4600,<br>M5600<br>FireboxV, Firebox Cloud, WatchGuard AP |
|---------------------------------|----------------------------------------------------------------------------------------------------|
| Release Date                    | Fireware v12.4.1 — 20 May 2019<br>Fireware v12.4.1 Update 1 — 13 June 2019                                                                                          |
| Release Notes Revision          | 13 June 2019                                                                                                    |
| Fireware OS Build               | Fireware v12.4.1 — 594090<br>Fireware v12.4.1 Update 1 — 595401                                                                                                    |
| WatchGuard System Manager Build | 594105                                                                                                    |
| WatchGuard AP Firmware          | AP100, AP102, AP200: 1.2.9.16<br>AP300: 2.0.0.11<br>AP125: 8.6.0-644.3<br>AP120, AP320, AP322, AP325, AP420: 8.6.0-646                                              |

## Introduction

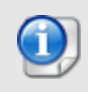

On 13 June 2019, WatchGuard released Fireware v12.4.1 Update 1. This release includes several important bug fixes.

Fireware v12.4.1 is an important maintenance release for Firebox T Series, Firebox M Series, FireboxV, and Firebox Cloud appliances. This release features important fixes for issues that impact VPN functionality and proxy handling of encrypted traffic. This release also adds WatchGuard System Manager support for the upcoming Firebox T35-R model.

For a full list of the enhancements in this release, see Resolved Issues in Fireware v12.4.1 Update 1.

## **Before You Begin**

Before you install this release, make sure that you have:

- A supported WatchGuard Firebox. This device can be a WatchGuard Firebox T Series or Firebox M Series device. You can also use this version of Fireware on FireboxV and Firebox Cloud for AWS and Azure. *We do not support Fireware v12.2.x or higher on XTM devices.*
- The required hardware and software components as shown below. If you use WatchGuard System Manager (WSM), make sure your WSM version is equal to or higher than the version of Fireware OS installed on your Firebox and the version of WSM installed on your Management Server.
- Feature key for your Firebox If you upgrade your device from an earlier version of Fireware OS, you can use your existing feature key. If you do not have a feature key for your device, you can log in to the WatchGuard website to download it.
- If you are upgrading to Fireware v12.x from Fireware v11.10.x or earlier, we strongly recommend you review the <u>Fireware v11.12.4 release notes</u> for important information about significant feature changes that occurred in Fireware v11.12.x release cycle.
- Some Known Issues are especially important to be aware of before you upgrade, either to or from specific versions of Fireware. In this release, a change affects some inbound NAT policies with policy-based routing or an SD-WAN action. To learn more, see <u>Release-specific upgrade notes</u>.

Note that you can install and use WatchGuard System Manager v12.x and all WSM server components<sup>1</sup> with devices running earlier versions of Fireware. In this case, we recommend that you use the product documentation that matches your Fireware OS version.

If you have a new Firebox, make sure you use the instructions in the *Quick Start Guide* that shipped with your device. If this is a new FireboxV installation, make sure you carefully review <u>Fireware help in the WatchGuard</u> <u>Help Center</u> for important installation and setup instructions. We also recommend that you review the <u>Hardware Guide</u> for your Firebox model. The *Hardware Guide* contains useful information about your device interfaces, as well as information on resetting your device to factory default settings, if necessary.

Product documentation for all WatchGuard products is available on the WatchGuard web site at <a href="https://www.watchguard.com/wgrd-help/documentation/overview">https://www.watchguard.com/wgrd-help/documentation/overview</a>.

<sup>1</sup>The WebBlocker server component is not supported by Fireboxes with v12.2 or higher, and it is no longer possible to download a database for WebBlocker server.

## **Known Issues and Limitations**

Known issues for Fireware v12.4.1 Update 1 and its management applications, including workarounds where available, can be found on the <u>Technical Search > Knowledge Base</u> tab. To see known issues for a specific release, from the **Product & Version** filters you can expand the Fireware version list and select the check box for that version.

Some Known Issues are especially important to be aware of before you upgrade, either to or from specific versions of Fireware. To learn more, see <u>Release-specific upgrade notes</u>.

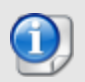

This page does not include every issue resolved in a release. Issues discovered in internal testing or beta testing are not usually included in this list.

## Resolved Issues in Fireware v12.4.1 Update 1

#### General

- This release resolves an issue that caused high CPU use by the SNMP process. [FBX-16426]
- This release resolves a kernel crash. [FBX-16041]
- This release resolves a firewalld process crash. [FBX-16020]
- This release resolves a certd process crash. [FBX-16502]

#### **Proxies and Services**

- This release resolves an issue that causes a proxy process crash when DNSwatch is enabled. [FBX-16611]
- This release fixes an issue caused by certain command arguments used by The Bat client through IMAP Proxy with TLS. [FBX-16478]

## Networking

- The Firebox M270 can now successfully receive traffic from a device with a MAC address ending in :88:08. [FBX-16516]
- This release resolves an issue that causes Multi-Wan Link Monitor probes to fail after a FireCluster Failover. *[FBX-16576, FBX-16572]*
- SD-WAN actions are no longer incorrectly applied to traffic directed at a Firebox interface IP address. [FBX-16341]
- This release resolves an issue that causes inconsistency in BGP advertised routes. [FBX-14655]

## Authentication

• The Hotspot page Submit button now works correctly in a FireCluster environment. [FBX-13658]

#### VPN

This release resolves an issue that caused frequent tunnel renegotiation when using IKEv2 Virtual Interface Branch Office VPN. [FBX-16597]

- This release resolves an iked process crash. [FBX-16552]
- You can now use the CLI to configure the MTU for VIF traffic. [FBX-16482]

## Resolved Issues in Fireware and WSM v12.4.1

#### General

• This release resolves an issue that causes a blank SD-WAN tab in Firebox System Manager. [FBX-16185]

#### Networking

- Firebox System Manager and WatchGuard System Manager now correctly display modem interfaces together with other network interfaces. [FBX-14692]
- The Firebox now correctly resolves FQDNs in configured Static NAT actions. [FBX-16068]
- This release resolves an issue that resulted in the DHCP process not responding during startup. [FBX-15850]

#### VPN

- This release corrects a Policy Manager issue that causes VPN negotiation with Pre-Shared Key to fail between the Firebox and Azure. [FBX-16142]
- In Policy Manager, the Advanced option now appears in Phase 1 configuration for BOVPN and Virtual Interface of a VPN with certificate authentication. *[FBX-16058]*
- This release corrects invalid Mobile VPN with IPSec allowed resource configurations, which caused all IPSec VPNs to fail. [FBX-16305]
- You can now use Web UI to configure Branch Office VPNs with an external VLAN. [FBX-16493]
- You can now correctly configure a Branch Office VPN with an external VLAN interface secondary network IP address in Policy Manager. [FBX-16492]
- SD-WAN can now support multiple BOVPN Virtual Interfaces without configured static routes. [FBX-16285]
- This release resolves an issue that caused Branch Office VPNs to fail if they used a domain name as the Remote Gateway ID. [FBX-16515]

#### **Proxies and Services**

- This release resolves an issue in which the HTTPS proxy failed to pass traffic while the Firebox is in Bridge Mode. [FBX-16373]
- The HTTPS proxy with WebBlocker enabled no longer causes some HTTPS websites to fail to load in Chrome and Firefox [FBX-16469]
- This release resolves an issue that triggers pxyassist crashes. [FBX-16531]
- This release resolves an H.323 ALG proxy crash. [FBX-15904]
- The WebBlocker Warn action bypass now uses a default 15 minute idle timeout. [FBX-15700]
- TLS Actions for the SMTP proxy now send ProxyInspect log messages. [FBX-15670]
- The IMAP proxy now uses the specified STARTTLS profile instead of the default. [FBX-15742]
- SMTP, IMAP, and POP3 Deny logs now include detailed protocol information when minimum TLS version is enforced. [FBX-15760]
- Log messages for HTTPS proxy now display a recognizable name for the server certificate. [FBX-15895]
- Log messages for the POP3 proxy now include a content\_inspection field when appropriate. [FBX-15857]
- This release resolves an issue that caused websites with Encrypt-then-MAC TLS extension to fail in HTTPS proxy. [FBX-16360]

• The Default Proxy Exceptions list has been updated to include content needed for the DNSWatch Deny or Warn page. [FBX-15858]

#### **Firebox Integrations**

• ConnectWise now correctly populates questions for Fireboxes. [FBX-15690]

#### Wireless and AP

• This release resolves an issue in which the Gateway Wireless Controller used excessive CPU and sometimes failed to display any data in Firebox System Manager and Web UI. [FBX-16162]

## **Download Software**

You can download software from the WatchGuard Software Downloads Center.

There are several software files available for download with this release. See the descriptions below so you know what software packages you will need for your upgrade.

#### WatchGuard System Manager

With this software package you can install WSM and the WatchGuard Server Center software:

WSM12\_4\_1.exe — Use this file to install WSM v12.4.1 Update 1 or to upgrade WatchGuard System Manager from an earlier version.

#### **Fireware OS**

If your Firebox is running Fireware v11.10 or later, you can upgrade the Fireware OS on your Firebox automatically from the Fireware Web UI **System > Upgrade OS** page.

If you prefer to upgrade from Policy Manager, or from an earlier version of Fireware, you can use download the Fireware OS image for your Firebox. Use the .exe file if you want to install or upgrade the OS using WSM. Use the .zip file if you want to install or upgrade the OS manually using Fireware Web UI. Use the .ova or .vhd file to deploy a new FireboxV device.

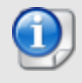

The file name for software downloads will always include the product group, such as T30-T50 for the Firebox T30 or T50.

| If you have                          | Select from these Fireware OS packages                                                              |
|--------------------------------------|----------------------------------------------------------------------------------------------------|
| Firebox M4600/M5600                  | Firebox_OS_M4600_M5600_12_4_1_U1.exe<br>firebox_M4600_M5600_12_4_1_U1.zip                           |
| Firebox<br>M270/M370/M470/M570/M670  | Firebox_OS_M270_M370_M470_M570_M670_12_4_1_U1.exe<br>firebox_M270_M370_M470_M570_M670_12_4_1_U1.zip |
| Firebox M400/M500                    | Firebox_OS_M400_M500_12_4_1_U1.exe<br>firebox_M400_M500_12_4_1_U1.zip                               |
| Firebox M440                         | Firebox_OS_M440_12_4_1_U1.exe<br>firebox_M440_12_4_1_U1.zip                                         |
| Firebox M200/M300                    | Firebox_OS_M200_M300_12_4_1_U1.exe<br>firebox_M200_M300_12_4_1_U1.zip                               |
| Firebox T70                          | Firebox_OS_T70_12_4_1_U1.exe<br>firebox_T70_12_4_1_U1.zip                                           |
| Firebox T55                          | Firebox_OS_T55_12_4_1_U1.exe<br>firebox_T55_12_4_1_U1.zip                                           |
| Firebox T30/T50                      | Firebox_OS_T30_T50_12_4_1_U1.exe<br>firebox_T30_T50_12_4_1_U1.zip                                   |
| Firebox T35                          | Firebox_OS_T35_12_4_1_U1.exe<br>firebox_T35_12_4_1_U1.zip                                           |
| Firebox T15                          | Firebox_OS_T15_12_4_1_U1.exe<br>firebox_T15_12_4_1_U1.zip                                           |
| Firebox T10                          | Firebox_OS_T10_12_4_1_U1.exe<br>firebox_T10_12_4_1_U1.zip                                           |
| FireboxV<br>All editions for VMware  | FireboxV_12_4_1_U1.ova<br>Firebox_OS_FireboxV_12_4_1_U1.exe<br>firebox_FireboxV_12_4_1_U1.zip       |
| FireboxV<br>All editions for Hyper-V | FireboxV_12_4_1_U1_vhd.zip<br>Firebox_OS_FireboxV_12_4_1_U1.exe<br>Firebox_FireboxV_12_4_1_U1.zip   |
| Firebox Cloud                        | FireboxCloud_12_4_1_U1.zip<br>Firebox_OS_FireboxCloud_12_4_1_U1.exe                                 |

#### Additional Firebox Software

The files in the list below are not directly used by the Firebox or for Firebox management, but are necessary for key features to work. In most cases, the file name includes the Fireware version that was current at the time of release.

| Filename                                                     | Description                                                                                                    | Updated<br>in this<br>release |
|--------------------------------------------------------------|----------------------------------------------------------------------------------------------------|-------------------------------|
| WG-Authentication-Gateway_12_<br>4.exe                       | Single Sign-On Agent software - required for Single<br>Sign-On and includes optional Event Log Monitor for<br>clientless SSO |                               |
| WG-Authentication-Client_12_3.msi                            | Single Sign-On Client software for Windows                                                                                   |                               |
| WG-SSOCLIENT-MAC_12_3.dmg                                    | Single Sign-On Client software for macOS                                                                                     |                               |
| SSOExchangeMonitor_x86_12_0.exe                              | Exchange Monitor for 32-bit operating systems                                                                                |                               |
| SSOExchangeMonitor_x64_12_0.exe                              | Exchange Monitor for 64-bit operating systems                                                                                |                               |
| TO_AGENT_SETUP_11_12.exe                                     | Terminal Services software for both 32-bit and 64-bit systems.                                                               |                               |
| WG-MVPN-SSL_12_2.exe                                         | Moblie VPN with SSL client for Windows                                                                                       |                               |
| WG-MVPN-SSL_12_2.dmg                                         | Mobile VPN with SSL client for macOS                                                                                         |                               |
| WG-Mobile-VPN_Windows_x86_<br>1313_41322.exe <sup>1</sup>    | WatchGuard IPSec Mobile VPN Client for Windows (32-bit), powered by NCP $^2$                                                 |                               |
| WG-Mobile-VPN_Windows_x86-64_<br>1314_42039.exe <sup>1</sup> | WatchGuard IPSec Mobile VPN Client for Windows (64-bit), powered by NCP $^2$                                                 |                               |
| WG-Mobile-VPN_macOS_x86-64_<br>310_40218.dmg <sup>1</sup>    | WatchGuard IPSec Mobile VPN Client for macOS, powered by NCP $^{\rm 2}$                                                      |                               |
| Watchguard_MVLS_Win_x86-64_<br>200_rev19725.exe <sup>1</sup> | WatchGuard Mobile VPN License Server (MVLS) v2.0, powered by NCP $^3$                                                        |                               |

<sup>1</sup> This version number in this file name does not match any Fireware version number.

<sup>2</sup> There is a license required for this premium client, with a 30-day free trial available with download.

<sup>3</sup> Click <u>here</u> for more information about MVLS. If you have a VPN bundle ID for macOS, it must be updated on the license server to support the macOS 3.00 or later client. To update your bundle ID, contact WatchGuard Customer Support. Make sure to have your existing bundle ID available to expedite the update.

## Upgrade to Fireware v12.4.1 Update 1

Important Information about the upgrade process:

- We recommend you use Fireware Web UI to upgrade to Fireware v12.x.
- We strongly recommend that you save a local copy of your Firebox configuration and create a Firebox backup image before you upgrade.
- If you use WatchGuard System Manager (WSM), make sure your WSM version is equal to or higher than the version of Fireware OS installed on your Firebox and the version of WSM installed on your Management Server. Also, make sure to upgrade WSM *before* you upgrade the version of Fireware OS on your Firebox.
- If your Firebox has Fireware v12.1.1 or later, the Firebox might temporarily disable some security services to free up enough memory to successfully perform a backup. To learn more, see <u>Backup and</u> Restore for XTM 25, XTM 26, and Firebox T10.

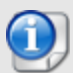

If you want to upgrade a Firebox T10 device, we recommend that you reboot your Firebox before you upgrade. This clears your device memory and can prevent many problems commonly associated with upgrades in those devices. If your Firebox T10 has Fireware v12.1 or older, you might not be able to perform a backup before you upgrade the Firebox. This occurs because the memory use by Fireware v12.1 or older does not leave enough memory free to successfully complete the upgrade process on these devices. For these devices, we recommend you save a copy of the .xml configuration file with a distinctive name, as described here: Save the Configuration File.

#### Back Up Your WatchGuard Servers

It is not usually necessary to uninstall your previous v11.x or v12.x server or client software when you upgrade to WSM v12.x. You can install the v12.x server and client software on top of your existing installation to upgrade your WatchGuard software components. We do, however, strongly recommend that you back up your WatchGuard Servers (for example, your WatchGuard Management Server) to a safe location before you upgrade. You will need these backup files if you ever want to downgrade.

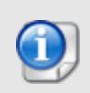

You cannot restore a WatchGuard Server backup file created with WatchGuard System Manager v12.x to to a v11.x installation. Make sure to retain your older server backup files when you upgrade to v12.0 or later in case you want to downgrade in the future.

To back up your Management Server configuration, from the computer where you installed the Management Server:

- 1. From WatchGuard Server Center, select **Backup/Restore Management Server**. *The WatchGuard Server Center Backup/Restore Wizard starts*.
- 2. Click Next.
  - The Select an action screen appears.
- 3. Select **Back up settings**.
- 4. Click **Next**. The Specify a backup file screen appears.
- 5. Click **Browse** to select a location for the backup file. Make sure you save the configuration file to a location you can access later to restore the configuration.
- 6. Click **Next**. The WatchGuard Server Center Backup/Restore Wizard is complete screen appears.
- 7. Click **Finish** to exit the wizard.

#### Upgrade to Fireware v12.4.1 Update 1 from Web UI

If your Firebox is running Fireware v11.10 or later, you can upgrade the Fireware OS on your Firebox automatically from the **System > Upgrade OS** page. If your Firebox is running v11.9.x or earlier, use these steps to upgrade:

- 1. Before you begin, save a local copy of your configuration file.
- 2. Go to System > Backup Image or use the USB Backup feature to back up your current device image.
- 3. On your management computer, launch the OS software file you downloaded from the WatchGuard Software Downloads page.

If you use the Windows-based installer on a computer with a Windows 64-bit operating system, this installation extracts an upgrade file called *[product-group].sysa-dl* to the default location of C:\Program Files(x86)\Common Files\WatchGuard\resources\FirewareXTM\12.4.1\[product-group]. On a computer with a Windows 32-bit operating system, the path is: C:\Program Files\Common Files\WatchGuard\resources\FirewareXTM\12.4.1

- 4. Connect to your Firebox with the Web UI and select System > Upgrade OS.
- 5. Browse to the location of the [product-group].sysa-dl from Step 2 and click Upgrade.

If you have installed another release of this OS version on your computer, you must run the installer twice (once to remove the previous release and again to install this release).

#### Upgrade to Fireware v12.4.1 Update 1 from WSM/Policy Manager

- 1. Before you begin, save a local copy of your configuration file.
- 2. Select File > Backup or use the USB Backup feature to back up your current device image.
- On a management computer running a Windows 64-bit operating system, launch the OS executable file you downloaded from the WatchGuard Portal. This installation extracts an upgrade file called [productgroup].sysa-dl to the default location of C:\Program Files(x86)\Common files\WatchGuard\resources\FirewareXTM\12.4.1\[product-group].
   On a computer with a Windows 32-bit operating system, the path is: C:\Program Files\Common Files\WatchGuard\resources\FirewareXTM\12.4.1.
- 4. Install and open WatchGuard System Manager v12.4.1. Connect to your Firebox and launch Policy Manager.
- 5. From Policy Manager, select **File > Upgrade**. When prompted, browse to and select the *[product-group].sysa-dl* file from Step 2.

If you have installed another release of this OS version on your computer, you must run the installer twice (once to remove the previous release and again to install this release).

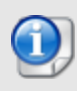

If you like to make updates to your Firebox configuration from a saved configuration file, make sure you open the configuration from the Firebox and save it to a new file after you upgrade. This is to make sure that you do not overwrite any configuration changes that were made as part of the upgrade.

## **Update AP Devices**

Beginning with Fireware v11.12.4, AP firmware is no longer bundled with Fireware OS. All AP device firmware is managed by the Gateway Wireless Controller on your Firebox. The Gateway Wireless Controller automatically checks for new AP firmware updates and enables you to download the firmware directly from WatchGuard servers.

## Important Upgrade Steps

If you have not previously upgraded to Fireware 12.0.1 or higher and the latest AP firmware, you must perform these steps:

- Make sure all your APs are online. You can check AP status from Fireware Web UI in Dashboard
   Gateway Wireless Controller on the Access Points tab, or from Firebox System Manager, select the Gateway Wireless Controller tab.
- Make sure you are not using insecure default AP passphrases such as wgwap or watchguard. Your current AP passphrase must be secure and at least 8 characters in length. You can change your AP passphrase in Network > Gateway Wireless Controller > Settings.

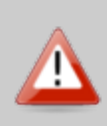

If you do not have a secure passphrase correctly configured before the upgrade, you will lose the management connection with your deployed APs. If this occurs, you must physically reset the APs to factory default settings to be able to manage the APs from Gateway Wireless Controller.

Depending on the version of Fireware you are upgrading from, you may need to mark APs as trusted after the upgrade to Fireware v12.0.1 or higher. You can mark APs as trusted from Fireware Web UI in **Dashboard** > **Gateway Wireless Controller** on the **Access Points** tab, or from Firebox System Manager, select the **Gateway Wireless Controller** tab.

## **AP Firmware Upgrade**

The current AP firmware versions for each AP device model are:

| AP Device Model                      | Current Firmware Version |
|--------------------------------------|--------------------------|
| AP100, AP102, AP200                  | 1.2.9.16                 |
| AP300                                | 2.0.0.11                 |
| AP125                                | 8.6.0-644.3              |
| AP120, AP320, AP322, AP325,<br>AP420 | 8.6.0-646                |

To manage AP firmware and download the latest AP firmware to your Firebox:

- From Fireware Web UI, select Dashboard > Gateway Wireless Controller. From the Summary tab, click Manage Firmware.
- From Firebox System Manager, select the Gateway Wireless Controller tab, then click Manage Firmware.

Note that you cannot upgrade an AP120, AP320, AP322, or AP420 to 8.3.0-657 or higher unless your Firebox is running Fireware v11.12.4 or higher. If your Firebox does not run v11.12.4. or higher, you will not see an option to upgrade to AP firmware v8.3.0-657 or higher.

If you have enabled automatic AP device firmware updates in Gateway Wireless Controller, your AP devices are automatically updated between midnight and 4:00am local time.

To manually update firmware on your AP devices:

- 1. On the Access Points tab, select one or more AP devices.
- 2. From the Actions drop-down list, click Upgrade.
- 3. Click **Yes** to confirm that you want to upgrade the AP device.

## Upgrade your FireCluster to Fireware v12.4.1 Update 1

You can upgrade Fireware OS for a FireCluster from Policy Manager or Fireware Web UI. To upgrade a FireCluster from Fireware v11.10.x or lower, we recommend you use Policy Manager.

As part of the upgrade process, each cluster member reboots and rejoins the cluster. Because the cluster cannot do load balancing while a cluster member reboot is in progress, we recommend you upgrade an active/active cluster at a time when the network traffic is lightest.

For information on how to upgrade your FireCluster, see this Help topic.

Before you upgrade to Fireware v11.11 or higher, your Firebox must be running:

- Fireware XTM v11.7.5
- Fireware XTM v11.8.4
- Fireware XTM v11.9 or higher

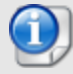

If you try to upgrade from Policy Manager and your Firebox is running an unsupported version, the upgrade is prevented.

If you try to schedule an OS update of managed devices through a Management Server, the upgrade is also prevented.

If you use the Fireware Web UI to upgrade your device, you see a warning, but it is possible to continue so you must make sure your Firebox is running v11.7.5, v11.8.4, or v11.9.x before you upgrade to Fireware v11.11.x or higher or your Firebox will be reset to a default state.

# Fireware 12.4.1 Update 1 Operating System Compatibility Matrix

Last revised 20 May 2019

| WSM/<br>Fireware Component                                                                                           | Microsoft<br>Windows<br>7, 8, 8.1, 10 | Microsoft<br>Windows<br>2008 R2,<br>2012, &<br>2012 R2 | Microsoft<br>Windows<br>Server<br>2016 &<br>2019 | Mac OS<br>X/macOS<br>v10.10,<br>v10.11,<br>v10.12,<br>v10.13, &<br>v10.14 | Android<br>6.x, 7.x,<br>8.x, &<br>9.x | iOS<br>v8, v9,<br>v10, v11,<br>& v12 |
|----------------------------------------------------------------------------------------------------|---------------------------------------|--------------------------------------------------------|--------------------------------------------------|---------------------------------------------------------------------------|---------------------------------------|--------------------------------------|
| WatchGuard System<br>Manager                                                                                         | ✓                                     | $\checkmark$                                           | $\checkmark$                                     |                                                                           |                                       |                                      |
| WatchGuard Servers<br>For information on WatchGuard<br>Dimension, see the <u>Dimension</u><br><u>Release Notes</u> . | ✓                                     | ✓                                                      | ✓                                                |                                                                           |                                       |                                      |
| Single Sign-On Agent<br>(Includes Event Log<br>Monitor) <sup>1</sup>                                                 |                                       | ~                                                      | ~                                                |                                                                           |                                       |                                      |
| Single Sign-On Client                                                                                                | $\checkmark$                          | $\checkmark$                                           | $\checkmark$                                     | $\checkmark$                                                              |                                       |                                      |
| Single Sign-On Exchange<br>Monitor <sup>2</sup>                                                                      |                                       | $\checkmark$                                           | $\checkmark$                                     |                                                                           |                                       |                                      |
| Terminal Services Agent <sup>3</sup>                                                                                 |                                       | $\checkmark$                                           | $\checkmark$                                     |                                                                           |                                       |                                      |
| Mobile VPN with IPSec                                                                                                | ✓4                                    |                                                        |                                                  | <ul> <li>✓ <sup>4,5</sup></li> </ul>                                      | ✓ <sup>5</sup>                        | ✓ <sup>5</sup>                       |
| Mobile VPN with SSL                                                                                                  | $\checkmark$                          |                                                        |                                                  | $\checkmark$                                                              | ✓ <sup>6</sup>                        | ✓ <sup>6</sup>                       |
| Mobile VPN with IKEv2                                                                                                | $\checkmark$                          |                                                        |                                                  | $\checkmark$                                                              | <b>√</b> <sup>7</sup>                 | $\checkmark$                         |
| Mobile VPN with L2TP                                                                                                 | $\checkmark$                          |                                                        |                                                  | $\checkmark$                                                              | $\checkmark$                          | ✓                                    |

Notes about Microsoft Windows support:

- Windows 8.x support does not include Windows RT.
- For Windows Server 2008 R2, we support 64-bit only.

The following browsers are supported for both Fireware Web UI and WebCenter (Javascript required):

- IE 11
- Microsoft Edge42

- Firefox v66
- Safari 12
- Safari iOS 12
- Safari (macOS Mojave 10.14.1)
- Chrome v74

<sup>1</sup>The Server Core installation option is supported for Windows Server 2016.

<sup>2</sup>Microsoft Exchange Server 2010 SP3 and Microsoft Exchange Server 2013 is supported if you install Windows Server 2012 or 2012 R2 and .NET Framework 3.5.

<sup>3</sup>Terminal Services support with manual or Single Sign-On authentication operates in a Microsoft Terminal Services or Citrix XenApp 6.0, 6.5, 7.6, or 7.12 environment.

 $^{4}$ WatchGuard Mobile VPN with IPSec client (NCP) v3.0 or above is required if you use macOS 10.13.

<sup>5</sup>Native (Cisco) IPSec client is supported for all recent versions of macOS and iOS.

<sup>6</sup>OpenVPN is supported for all recent versions of Android and iOS.

<sup>7</sup>StrongSwan is supported for all recent versions of Android.

## **Authentication Support**

This table gives you a guick view of the types of authentication servers supported by key features of Fireware. Using an authentication server gives you the ability to configure user and group-based firewall and VPN policies in your Firebox or XTM device configuration. With each type of third-party authentication server supported, you can specify a backup server IP address for failover.

✓ Fully supported by WatchGuard - Not supported by WatchGuard

|                                                             | Active<br>Directory | LDAP         | RADIUS         | SecurID      | Firebox<br>(Firebox-DB)<br>Local<br>Authentication | SAML         |
|-------------------------------------------------------------|---------------------|--------------|----------------|--------------|----------------------------------------------------|--------------|
| Mobile VPN with IPSec for iOS, Windows, and macOS           | $\checkmark$        | ✓            | ✓              | $\checkmark$ | $\checkmark$                                       | _            |
| Mobile VPN with IPSec for Windows by Shrew Soft             | $\checkmark$        | ✓            | ✓ <sup>1</sup> | _            | $\checkmark$                                       | _            |
| Mobile VPN with IPSec for<br>Android                        | $\checkmark$        | $\checkmark$ | ✓              | _            | $\checkmark$                                       | _            |
| Mobile VPN with SSL                                         | $\checkmark$        | $\checkmark$ | $\checkmark$   | $\checkmark$ | $\checkmark$                                       | _            |
| Mobile VPN with IKEv2 for WIndows                           | ✓ <sup>2</sup>      | _            | $\checkmark$   | -            | $\checkmark$                                       | _            |
| Mobile VPN with L2TP                                        | ✓ <sup>2</sup>      | _            | $\checkmark$   | _            | $\checkmark$                                       | _            |
| Built-in Web Page on Port 4100 and 8080                     | $\checkmark$        | ✓            | ✓              | $\checkmark$ | $\checkmark$                                       | _            |
| Access Portal                                               | $\checkmark$        | $\checkmark$ | $\checkmark$   | $\checkmark$ | $\checkmark$                                       | $\checkmark$ |
| AD Single Sign-On Support (with or without client software) | $\checkmark$        | $\checkmark$ | -              | -            | _                                                  | -            |
| Terminal Services Manual<br>Authentication                  | $\checkmark$        | ✓            | ✓              | ✓            | $\checkmark$                                       | _            |
| Terminal Services<br>Authentication with Single<br>Sign-On  | √                   | _            | _              | _            | _                                                  | _            |

<sup>1</sup>The Shrew Soft client does not support two-factor authentication with challenge responses.

<sup>2</sup> Active Directory authentication methods are supported only through a RADIUS server.

#### **System Requirements**

|                                             | If you have WatchGuard System<br>Manager client software only<br>installed | If you install WatchGuard System<br>Manager and WatchGuard Server<br>software |
|---------------------------------------------|----------------------------------------------------------------------------|-------------------------------------------------------------------------------|
| Minimum CPU                                 | Intel Core or Xeon                                                         | Intel Core or Xeon                                                            |
|                                             | 2GHz                                                                       | 2GHz                                                                          |
| Minimum Memory                              | 1 GB                                                                       | 2 GB                                                                          |
| Minimum Available<br>Disk Space             | 250 MB                                                                     | 1 GB                                                                          |
| Minimum<br>Recommended<br>Screen Resolution | 1024x768                                                                   | 1024x768                                                                      |

#### **FireboxV System Requirements**

With support for installation in both VMware and a Hyper-V environments, a WatchGuard FireboxV virtual machine can run on a VMware ESXi 5.5, 6.0, or 6.5 host, or on Windows Server 2012 R2 2016, or 2019, or Hyper-V Server 2012 R2 or 2016.

The hardware requirements for FireboxV are the same as for the hypervisor environment it runs in.

Each FireboxV virtual machine requires 5 GB of disk space. CPU and memory requirements vary by model:

| FireboxV Model | Memory (recommended) | Maximum vCPUs |
|----------------|----------------------|---------------|
| Small          | 2048 MB <sup>1</sup> | 2             |
| Medium         | 4096 MB              | 4             |
| Large          | 4096 MB              | 8             |
| Extra Large    | 4096 MB              | 16            |

<sup>1</sup> 4096 MB is required to enable Intelligent AV.

## **Downgrade Instructions**

## Downgrade from WSM v12.4.1 to earlier WSM v12.x or v11.x

If you want to revert from WSM v12.4.1 to an earlier version, you must uninstall WSM v12.4.1 When you uninstall, choose **Yes** when the uninstaller asks if you want to delete server configuration and data files. After the server configuration and data files are deleted, you must restore the data and server configuration files you backed up before you upgraded to WSM v12.4.1

Next, install the same version of WSM that you used before you upgraded to WSM v12.4.1. The installer should detect your existing server configuration and try to restart your servers from the **Finish** dialog box. If you use a WatchGuard Management Server, use WatchGuard Server Center to restore the backup Management Server configuration you created before you first upgraded to WSM v12.4.1. Verify that all WatchGuard servers are running.

## Downgrade from Fireware v12.4.1 Update 1 to earlier Fireware v12.x or v11.x

If you want to downgrade from Fireware v12.4.1 Update 1 to an earlier version of Fireware, the recommended method is to use a backup image that you created before the upgrade to Fireware v12.4.1 Update 1. With a backup image, you can either:

- Restore the full backup image you created when you upgraded to Fireware v12.4.1 to complete the downgrade; or
- Use the USB backup file you created before the upgrade as your auto-restore image, and then boot into recovery mode with the USB drive plugged in to your device.

If you need to downgrade a Firebox without a backup file after you complete the upgrade to Fireware v12.x, we recommend you <u>Downgrade with Web UI</u>. This process deletes the configuration file, but does not remove the device feature keys and certificates. After you downgrade the Firebox, you can use Policy Manager to <u>Save the Configuration File</u> to the Firebox.

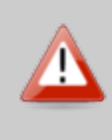

If you use the Fireware Web UI or CLI to downgrade to an earlier version, the downgrade process resets the network and security settings on your device to their factory-default settings. The downgrade process does not change the device passphrases and does not remove the feature keys and certificates.

See *Fireware Help* for more information about these downgrade procedures, and information about how to downgrade if you do not have a backup image.

## **Downgrade Restrictions**

See this Knowledge Base article for a list of downgrade restrictions.

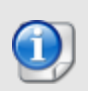

When you downgrade the Fireware OS on your Firebox, the firmware on any paired AP devices is not automatically downgraded. We recommend that you reset the AP device to its factory-default settings to make sure that it can be managed by the older version of Fireware OS.

## **Technical Assistance**

For technical assistance, contact WatchGuard Technical Support by telephone or log in to the WatchGuard Portal on the Web at <a href="https://www.watchguard.com/wgrd-support/overview">https://www.watchguard.com/wgrd-support/overview</a>. When you contact Technical Support, you must supply your registered Product Serial Number or Partner ID.

|                                 | Phone Number    |
|---------------------------------|-----------------|
| U.S. End Users                  | 877.232.3531    |
| International End Users         | +1 206.613.0456 |
| Authorized WatchGuard Resellers | 206.521.8375    |

## Localization

This release includes updates to the localization for the management user interfaces (WSM application suite and Web UI) through Fireware v12.2.1. UI changes introduced since v12.2.1 may remain in English. Supported languages are:

- French (France)
- Japanese
- Spanish (Latin American)

Note that most data input must still be made using standard ASCII characters. You can use non-ASCII characters in some areas of the UI, including:

- Proxy deny message
- Wireless hotspot title, terms and conditions, and message
- WatchGuard Server Center users, groups, and role names

Any data returned from the device operating system (e.g. log data) is displayed in English only. Additionally, all items in the Web UI System Status menu and any software components provided by third-party companies remain in English.

#### Fireware Web UI

The Web UI will launch in the language you have set in your web browser by default.

#### WatchGuard System Manager

When you install WSM, you can choose what language packs you want to install. The language displayed in WSM will match the language you select in your Microsoft Windows environment. For example, if you use Windows 10 and want to use WSM in Japanese, go to Control Panel > Language and select Japanese as your Display Language.

#### Dimension, WebCenter, Quarantine Web UI, and Wireless Hotspot

These web pages automatically display in whatever language preference you have set in your web browser.

#### Documentation

The latest version of localized Fireware Help is available on the <u>Fireware documentation page</u>. Updated documentation to match the localization updates in the UI will be released in several weeks.